# How do I join a Webex meeting as a guest?

### How do I join a Webex meeting as a guest?

1. You should receive a Webex meeting invite in your email like the one below. On the day of your meeting, select "Join meeting"

| to me verseenger@webex.com><br>to me verseenger@webex.com><br>to me verseenger@webx.com><br>to me verseenger@webx.com><br>to me verseenger@webx.com><br>to me verseenger@webx.com><br>to me verseenger@webx.com><br>to me verseenger@webx.com><br>to me verseenger@webx.com><br>to me verseenger@webx.com><br>to me verseenger@webx.co |
|----------------------------------------------------------------------------------------------------|
| Mar This this a test Webex Meeting   Yew on Google Calendar   When Fri Mar 24, 2023 1:30pm - 2:30pm (EDT)   Where https://nchoct.webex.com/nchocvt/j.php?MTID=mbceeb0a149c2de8c6399df9c59589f5b                                                                                                    |
| Who we we we we we we we we we we we we we                                                                                                    |

2. If you are joining from a computer, Webex will then prompt you to install their app, which you **do not** have to do. Select "Join from your browser".

(Alternative Option) If you do wish to install the app, see the bottom of the document.

If you are joining from a cellphone, you need the Webex meeting app installed.

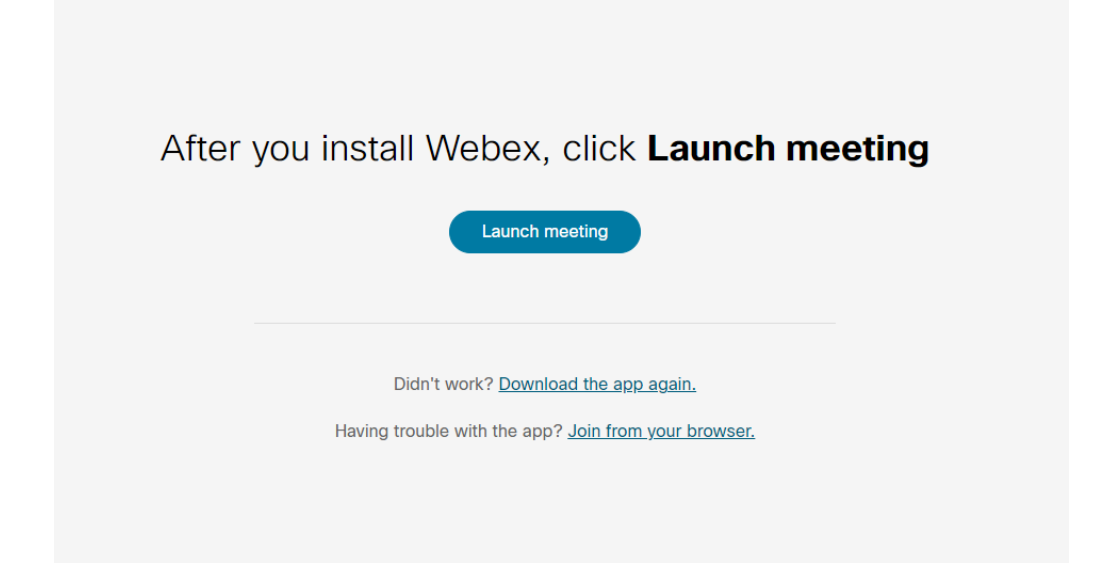

3. Next, enter your name and the email address to which the invite was sent.

| First Last                       |  |
|----------------------------------|--|
| Email address                    |  |
| Next                             |  |
| Already have an account? Sign in |  |
|                                  |  |
|                                  |  |

4. Lastly, click "Allow" to access your microphone, and then select "Join meeting"

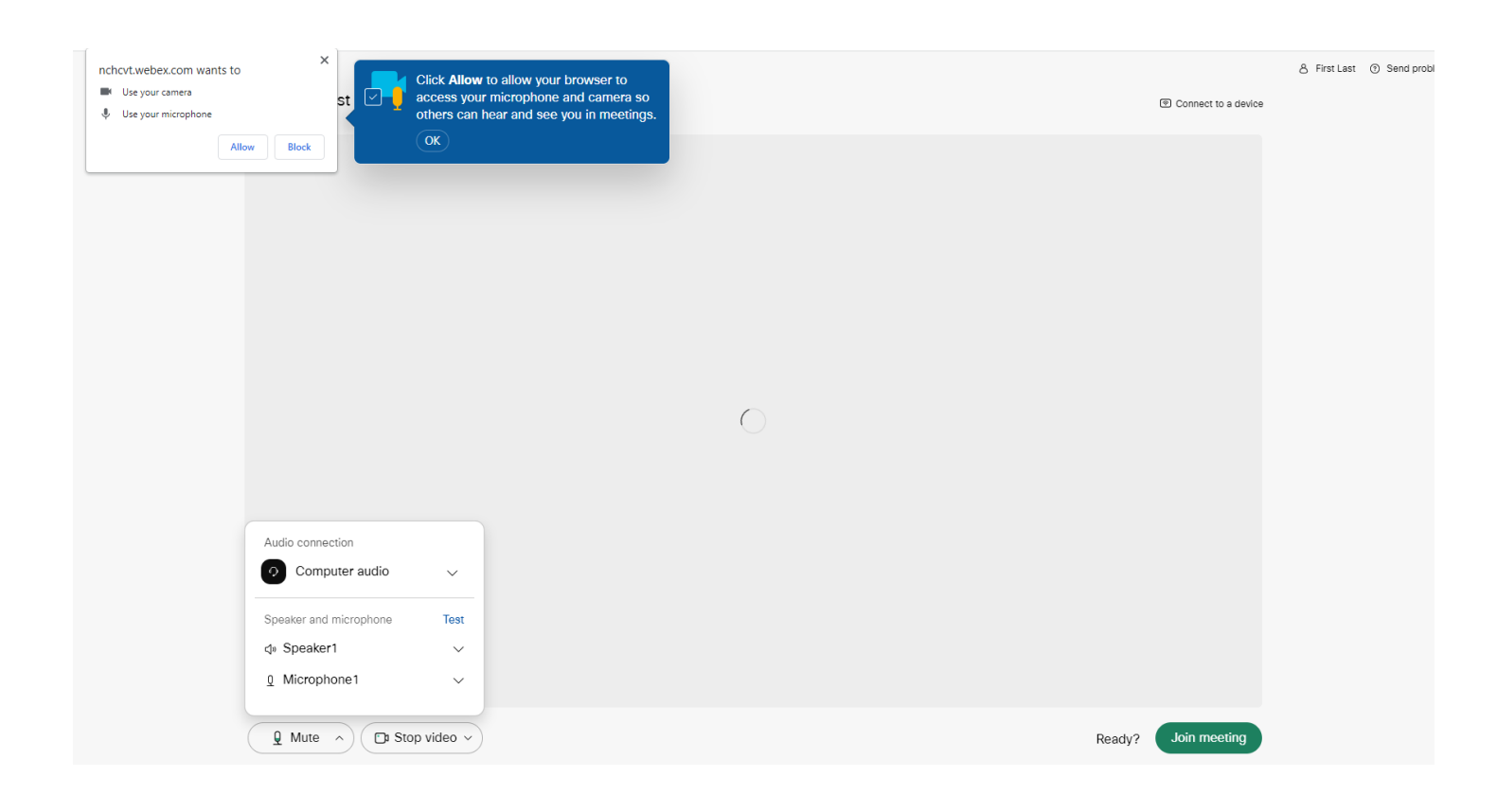

## (Alternative Option) How to install the Webex App on your computer:

1. Click the "webex.exe" file on the bottom right corner of your screen after choosing "Join meeting", or go to webex.com/downloads and download Webex.

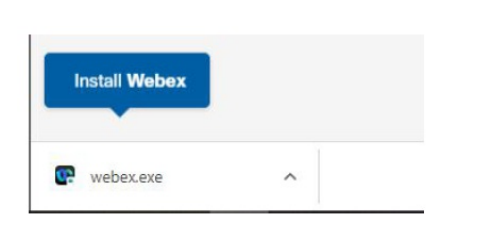

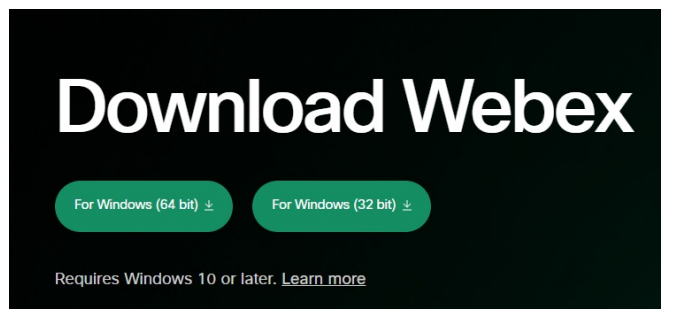

2. Launch the Webex app, and choose to create a new account

| Webex ${}^{\scriptstyle\!\!\!\!\!\!\!\!\!\!\!\!\!\!\!\!\!\!\!\!\!\!\!\!\!\!\!\!\!\!\!\!\!\!\!$ |           |
|------------------------------------------------------------------------------------------------|-----------|
| Sign in                                                                                        |           |
| Join a meeting                                                                                 | $\supset$ |
| Create a new account                                                                           |           |
|                                                                                                |           |

#### To download Webex for your Cellphone:

1. Go to https://www.webex.com/downloads.html and choose Download Mobile app

# Download mobile app

Available on app store, google play and Microsoft app store

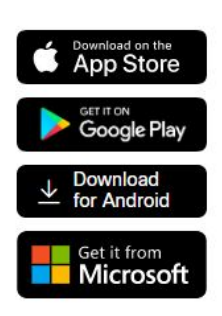